## Инструкция по работе на платформе «Мираполис» для преподавателей

1. Предварительная настройка:

Платформа «Мираполис» использует в своей работе технологию «всплывающих окон». Инструкции по настройке всплывающих окон на различных браузерах представлены, например, по ссылке https://www.kakprosto.ru/kak-39726-kak-vklyuchit-vsplyvayushchie-okna.

2. Подключение к виртуальной комнате

Вход на платформу осуществляется из расписания, расположенного на сайте университета раздел расписание.

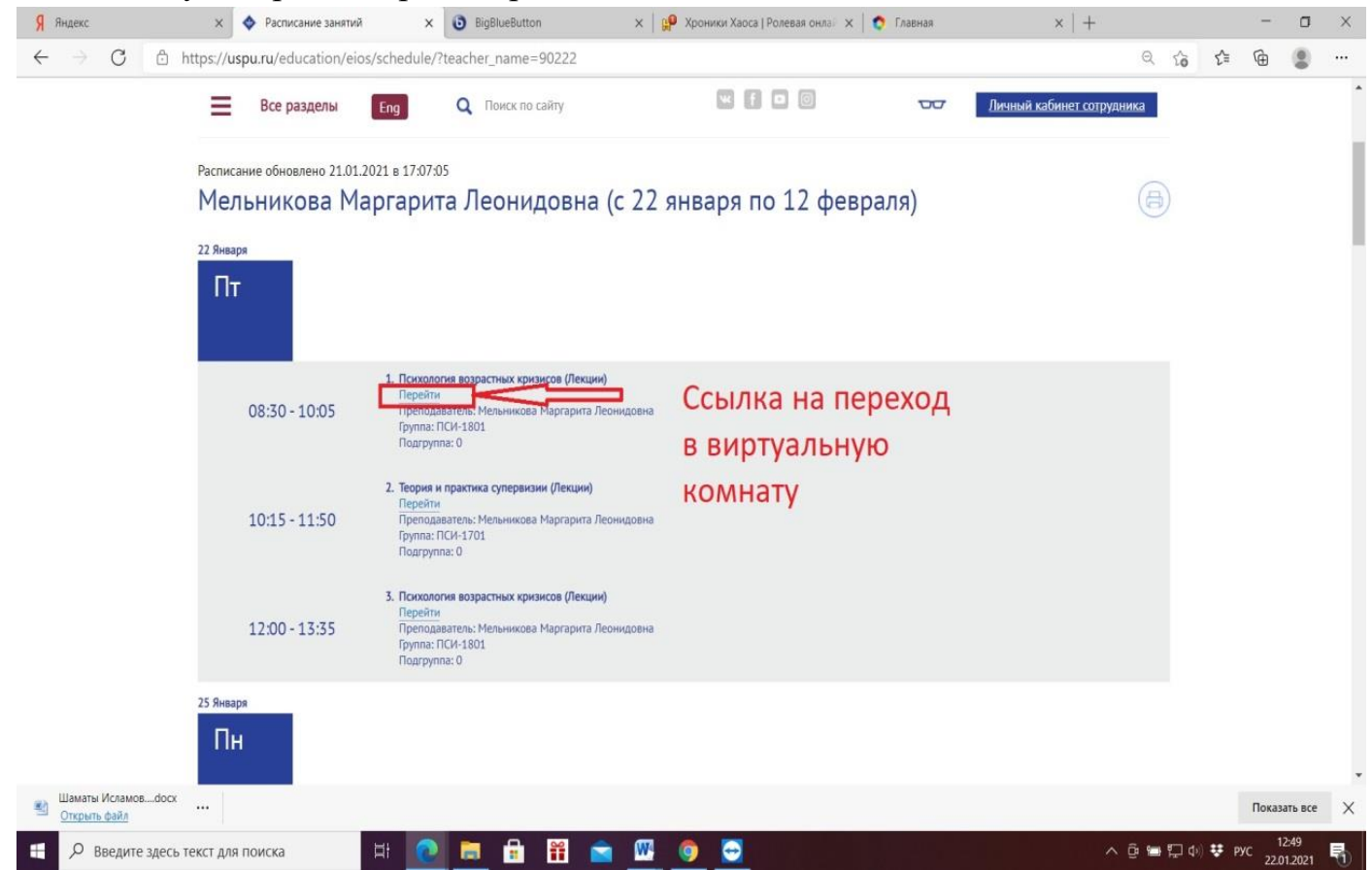

Переходим в личный кабинет платформы «Мираполис» (авторизуемся: вводим логин и пароль), выбираем виртуальную комнату, указанную в расписании и переходим в неё.

|         | nas2euspuru:7000                                                                                                    |                                                    | Гость 💌 |
|---------|----------------------------------------------------------------------------------------------------|----------------------------------------------------|---------|
| Главная |                                                                                                    | ,                                                  | 1       |
|         | Добро пожаловать в Mirapolis Virtual Room!<br>Вход в систему доступен только для администраторов. Если Вы хотите войти в онлайн<br>встречу, перейдите по ссылке в письме, которое пришло на Ваш Е-mail после регистрации<br>или сважитесь с организаторами мероприятия.<br><b>Техническая поддержка и контакты:</b><br>Ш Телефон: +7 (495) 984-81-26 (Пн Сб. с 8 до 20 по Московскому времени)<br>Ц Е-Mail поддержки: support.mirapolis.ru<br>Сайт поддержки: <u>www.virtualroom.ru</u> | Вход<br>Логин<br>Пароль<br>Войти<br>Забыли пароль? |         |

| <mark>Я</mark> Эндекс )          | x 🛛 14 · Brogauve - Regent flowra x 🐧 Franks x 🕂                                                                                                    |  |                    |                                       |
|----------------------------------|----------------------------------------------------------------------------------------------------|--|--------------------|---------------------------------------|
| ← → C (1) Не защищено            | о   uspu.vr.mirapolis.ru/mira/#8id=08is=PGg4NYA5Fif5L0eZguw48istype=rps8name=Главная+страница8itype=startpage8doaction=Go                                                               |  |                    |                                       |
| Mirapolis VR                     | ЛИЧНЫЙ КАБИНЕТ ПРЕПОДАВАТЕЛЯ                                                                                                    |  | Opraнисатер Препод | Организатер Преподаватель урГПУ (Преп |
| Личный кабинет Мероприятия Рес   | есурсы Пользователи Отчеты                                                                                                    |  |                    |                                       |
| Главная страница                 |                                                                                                    |  |                    |                                       |
| Личный кабинет                   |                                                                                                    |  |                    |                                       |
| Павная<br>Мон мероприятия.       | Создайте и настройте Создание Я Есть вопросы?                                                                                                    |  |                    |                                       |
| Мои заявки                       | мероприятия, пригласите мероприятия и влод в Заоните +1 (493) 994-81-26<br>участников и ведущий виртуальную комнату Читайте <u>support miranolis.ru</u>                                 |  |                    |                                       |
| 📢 Мои уведомления                | Залланировать мероприятие Начать сейчас Перейти на сайт                                                                                                    |  |                    |                                       |
| Сайт справочных                  |                                                                                                    |  |                    |                                       |
| проблем и технической поддержки: | Проверьте связь и готовность к работе Аликанана Аликананананананананананананананананананан                                                                                              |  |                    |                                       |
| support.mirapolis.ru             |                                                                                                    |  |                    |                                       |
| Virtual Room & dogman            | Запланированные мероприятия Нажмите "Воити" в строке с                                                                                                    |  |                    |                                       |
| PDF                              | Ne (Название) Начало Операции Операции                                                                                                    |  |                    |                                       |
|                                  |                                                                                                    |  |                    |                                       |
| Названия                         | 1 8 20/4.157. 2015-12-08 3876 д 1 ч 0 мин Ведущий Сизтикся 0. Войти<br>08/28 08/29 08/29 08/29 08/29 08/29 08/29 08/29 08/29 08/29 08/29 08/29 08/29 08/29 08/29 08/29 08/29 08/29 08/2 |  |                    |                                       |
|                                  | 2 8 2015-12-08 3676 д 1 ч 0 мин Ведуший Участков 0 Войти                                                                                                    |  |                    |                                       |
| виртуальных                      | 0878 33110 0                                                                                                    |  |                    |                                       |
| комнат                           | 3 👌 <u>ауд.164</u> 2015-12-08 3876 д 1 ч О мин Ведущий <sup>Участики О</sup> Войти<br>Валгох Валгох                                                                                     |  |                    |                                       |
|                                  | 4 👌 <u>ауд.167</u> 2015-12-08 3876 д 1 ч 0 мин Ведущий Участиков 0 Войти<br>08.44 Валик 0 Войти                                                                                         |  |                    |                                       |
| Определите                       | 2015-12-08                                                                                                    |  |                    |                                       |
| Ваши                             | 6 6 андліла 08.46 4772 д 1 ч О мин Ведущий занок о Вонти                                                                                                    |  |                    |                                       |
| BUDTV2754VIO                     | 6 🔥 gr.4.270 2015-12-08 3676 д 1 ч 0 мин Ведущий Участиков 0 Войти Валиок О Войти                                                                                                    |  |                    |                                       |
| комнату                          | 7 avr. 512 2015-12-16 3668 n 1 u 0 KNH Bernning Viscomerce 0 Dollar                                                                                                    |  |                    |                                       |
| Rownary                          | 10.32 DOUDA I TO MINT DOUTUNE BANK O BONKI                                                                                                    |  |                    |                                       |
|                                  | 8 👌 <u>жи КЛ 89-4</u> 2015-12-16 3668 д 1 ч 0 мин Ведущий <sup>Укастиксе о</sup> Войти<br>10:37 Вобо д 1 ч 0 мин Ведущий <sup>Укастиксе о</sup> Войти                                   |  |                    |                                       |
|                                  | 9 🔥 <u>жид К.П.9-11</u> 2015-12-16 3668 д 1 ч 0 мин. Ведущий Участиков 1. Войти                                                                                                    |  |                    |                                       |
|                                  | 2018_01.26                                                                                                    |  |                    |                                       |
| 💡 Отзывы и предложе              | СНИВ 2010/01/20 3658 д 1 ч 0 мин Ведущий закок о Войти<br>ОК.07 3658 д 1 ч 0 мин Ведущий Закок о Войти                                                                                  |  |                    |                                       |
| Алуск 🏈 🚞 💽 🚺                    |                                                                                                    |  |                    | RU 🗴 ⊵ 🤤                              |
|                                  |                                                                                                    |  |                    |                                       |

При входе в виртуальную комнату проверяется работоспособность канала вывода звука (колонки, наушники). Из открывающегося списка необходимо выбрать соовтетствующее оборудование.

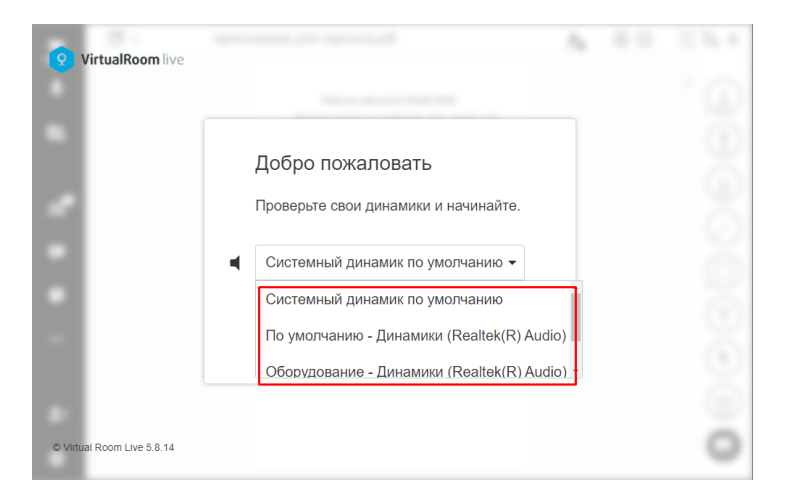

## 3. Виртуальная комната и её инструменты

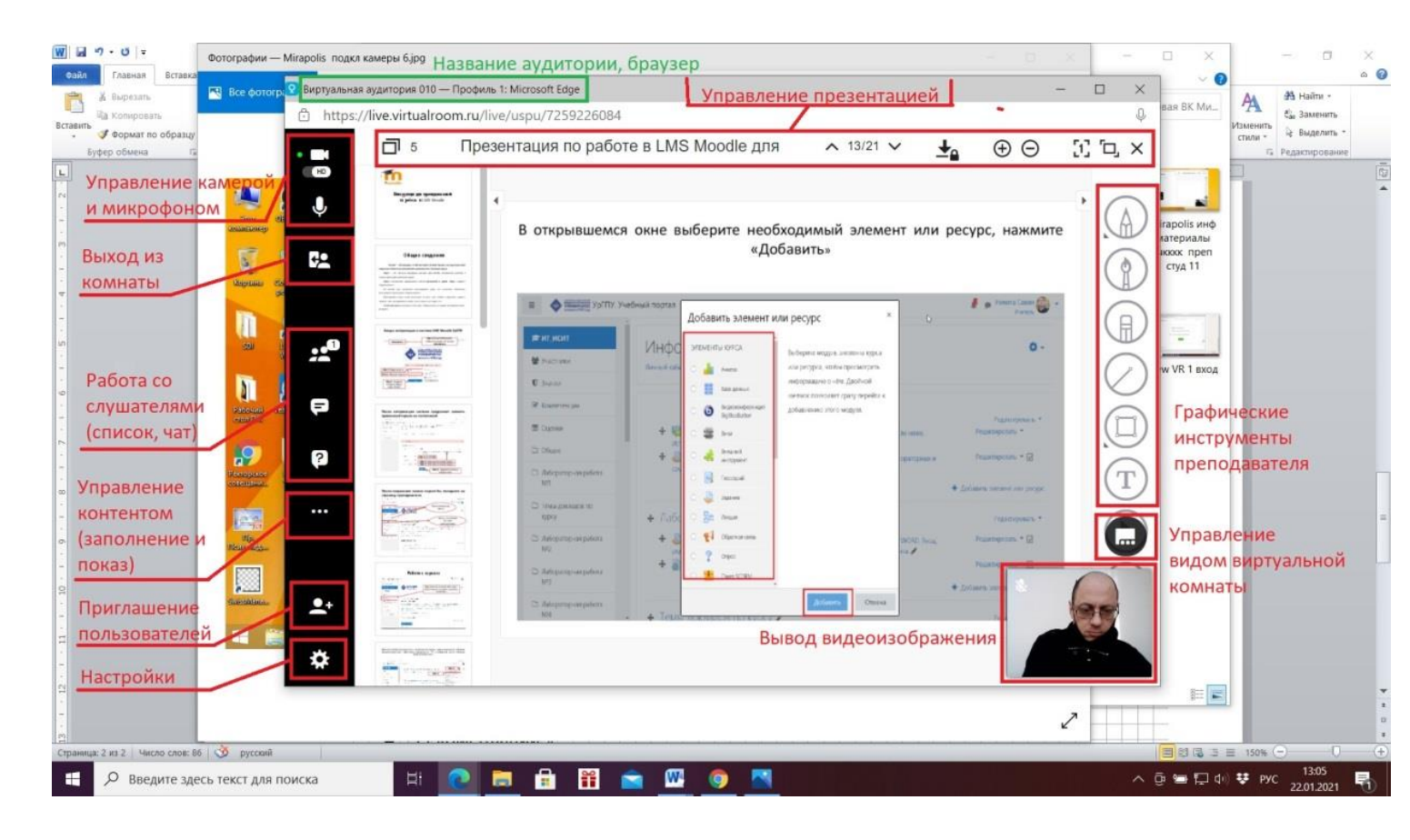

Обращаем внимание, что наличие зеленой точки левее символа камеры, микрофона означает активное состояние символа, т.е. включено/работает.

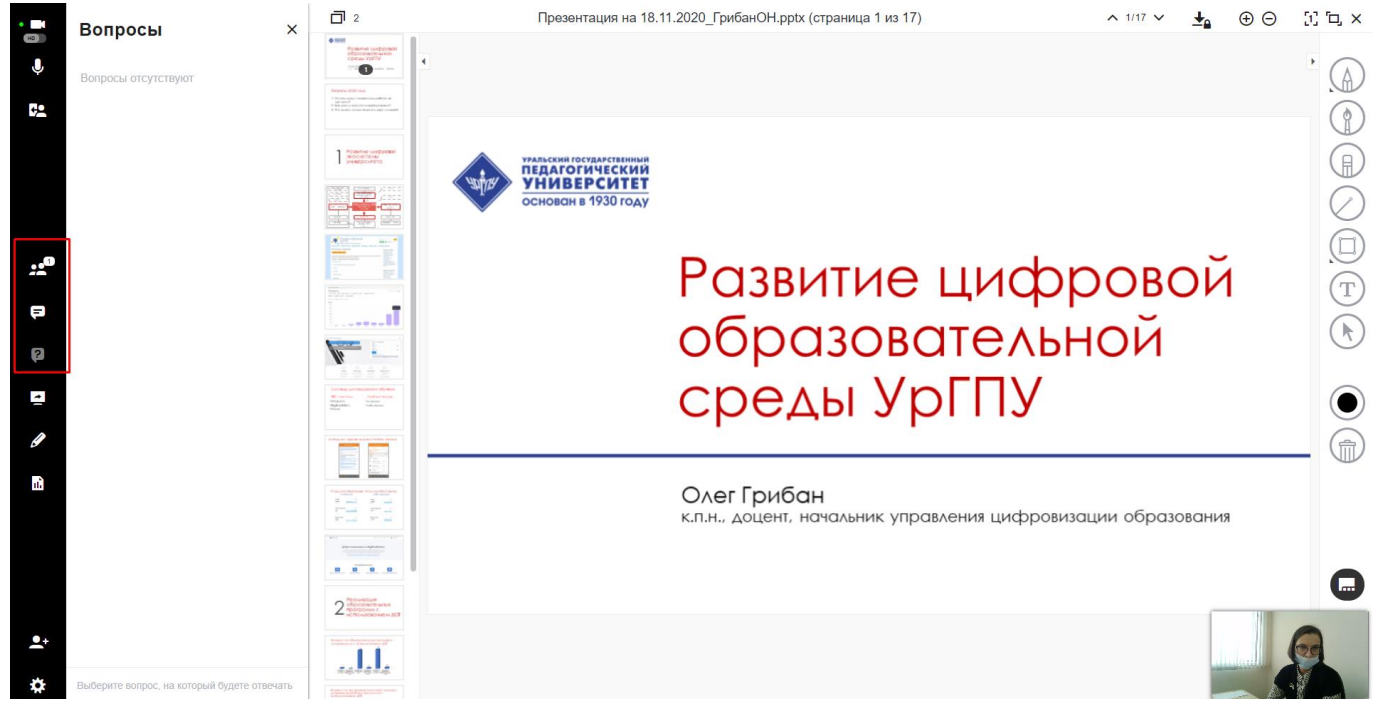

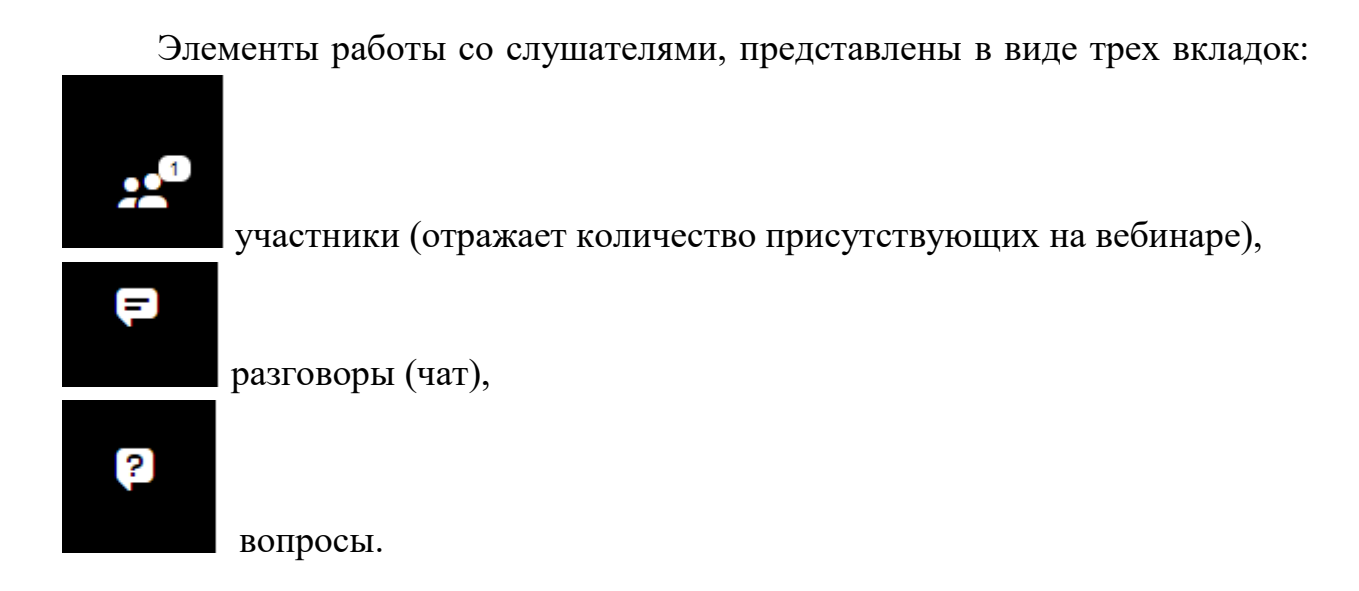

Далее рассмотрим возможности управления контентом.

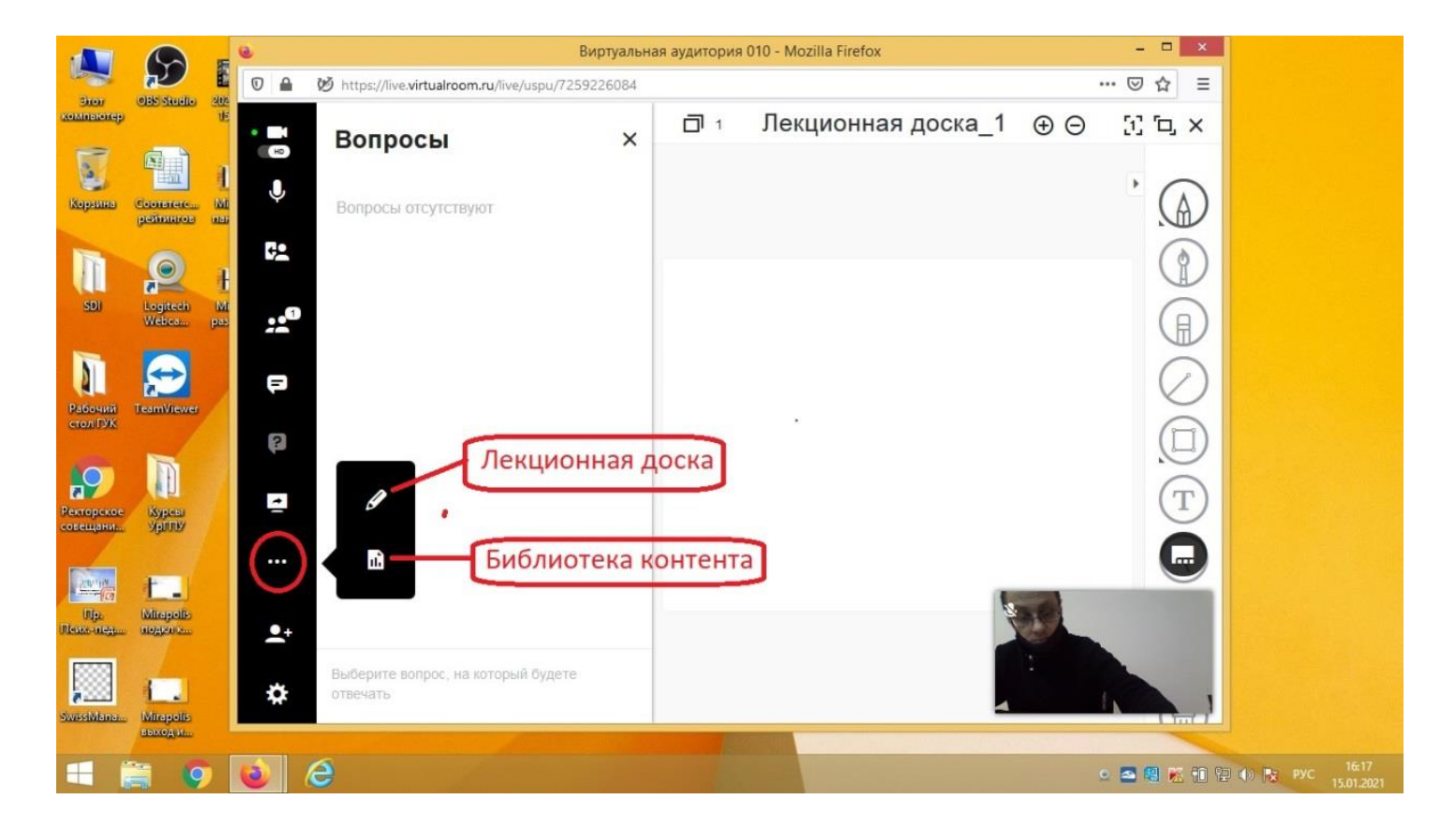

Нажав на карандаш Вы можете открыть лекционную (белую) доску, на которой можно записывать необходимую информацию.

Элемент «Библиотека контента» позволяет подгрузить необходимую информацию (презентацию, документ и т.п.), которую в последствии можно отразить на экране.

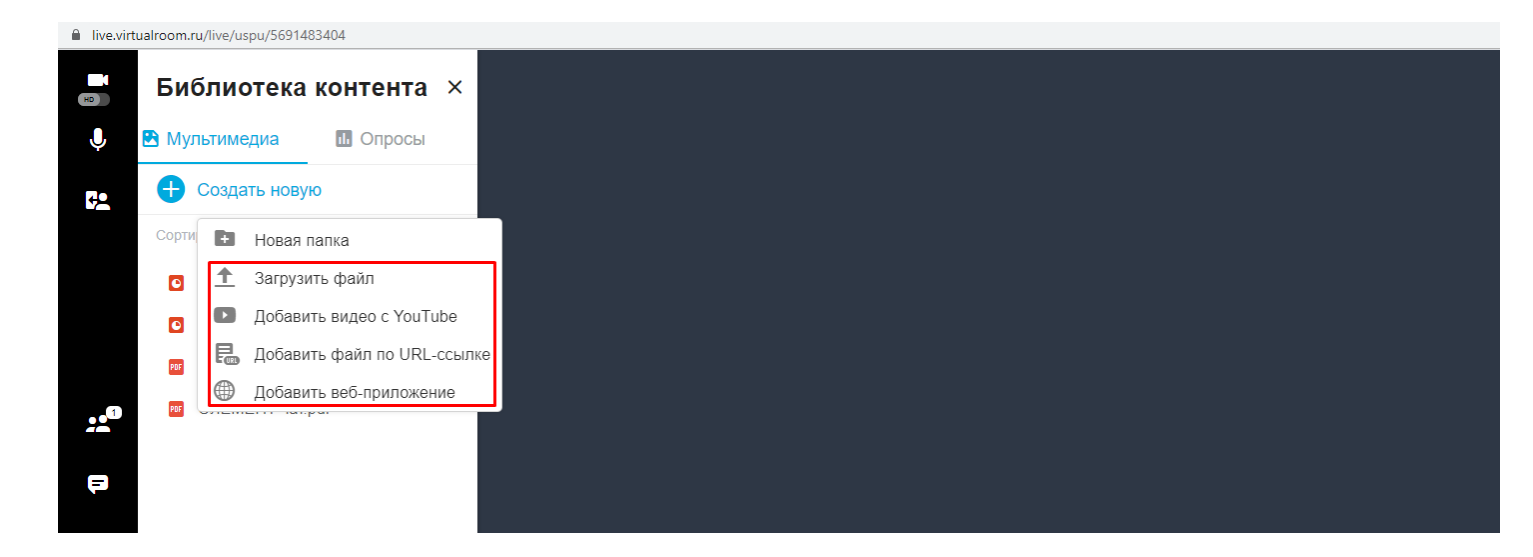

После загрузки материала, рядом с загруженным файлом необходимо нажать на «глаз». Появится небольшой экран, внизу которого необходимо нажать на кнопку Show, после чего на рабочем поле экрана появится презентуемый материал.

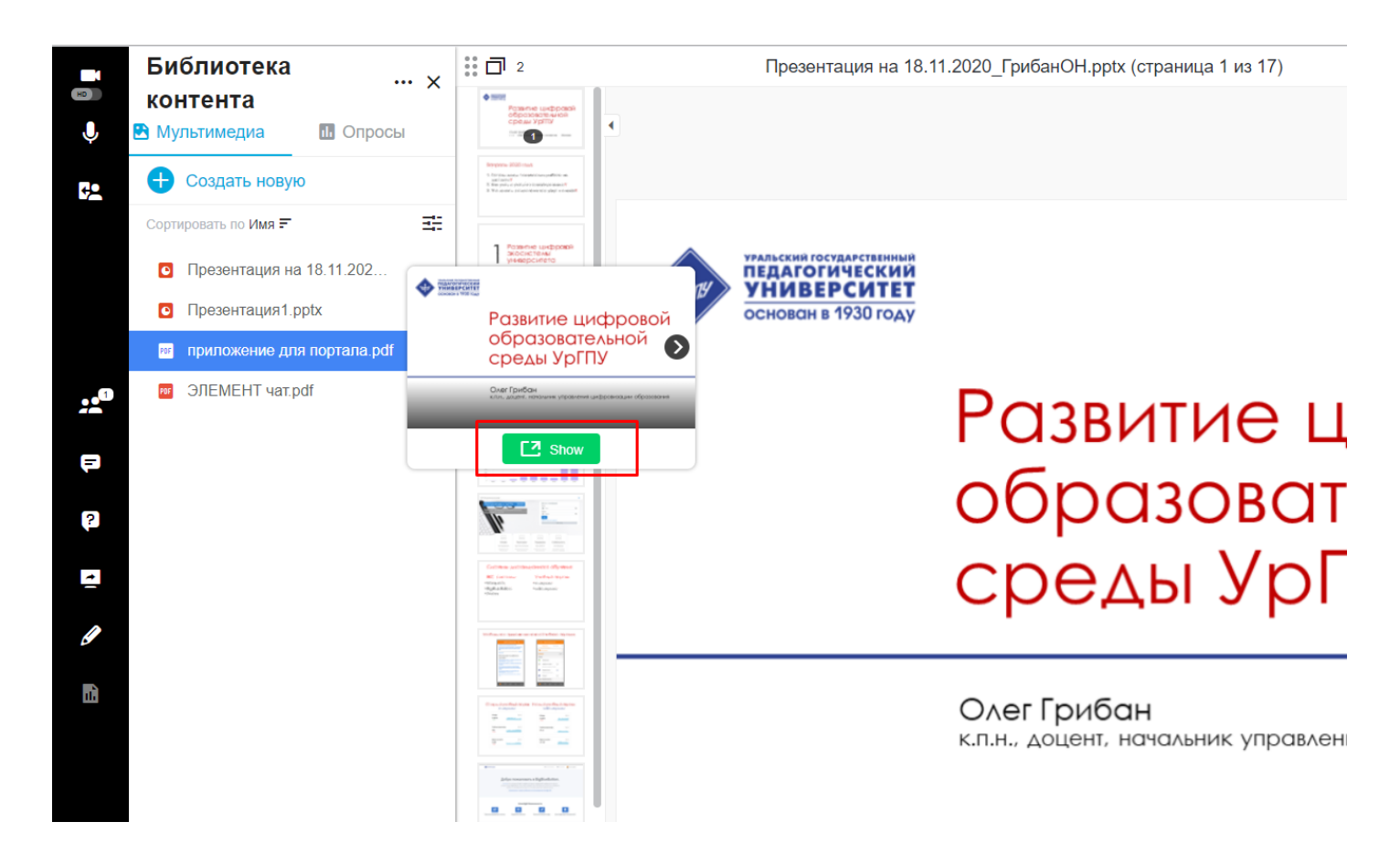

## Так же Вы можете настроить вид виртуальной комнаты.

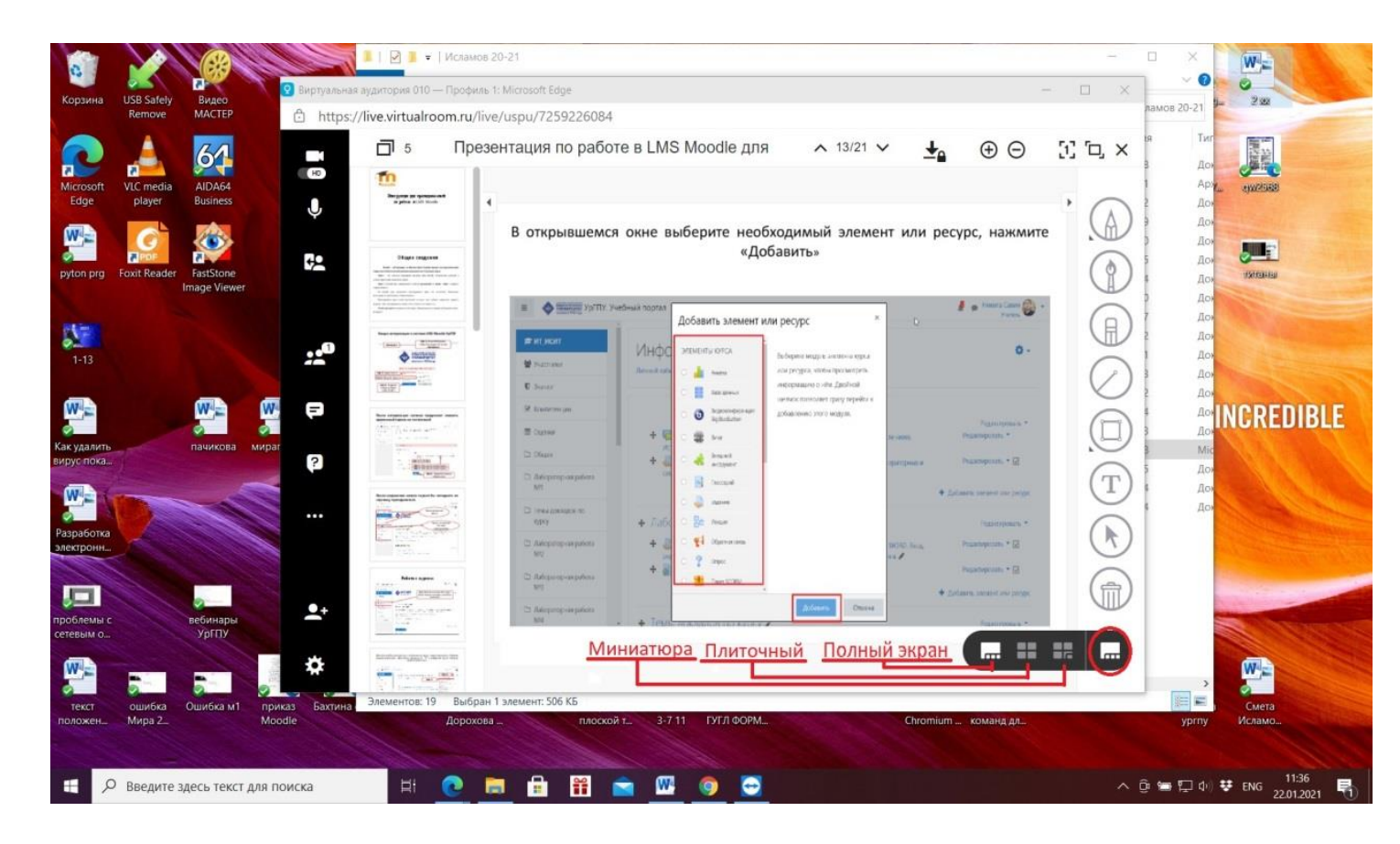